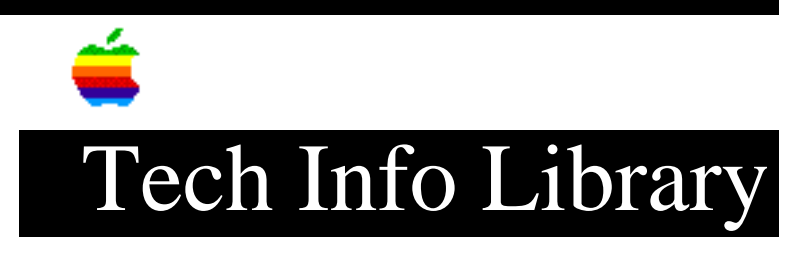

## Macintosh: Non-English Characters (6/93)

Article Created: 25 June 1993

TOPIC -----

I am trying to add an accent to the word resume. I cannot find a key on the keyboard that will allow me to add the accent mark.

DISCUSSION -----

To type a character with a diacritical mark (such as an acute accent or an umlaut), you press an Option key with a specific letter key, then you type the character. Example: type r,e,s,u,m,option-e,e. This will result in resumé appearing on the screen.

| DIACRITICAL MARK                | KEY COMBINATION                   |
|---------------------------------|-----------------------------------|
|                                 |                                   |
| Grave accent (`)                | Option-`, then type the character |
| Acute accent (´)                | Option-e, then type the character |
| Circumflex (^)                  | Option-i, then type the character |
| Tilde (~)                       | Option-n, then type the character |
| Umlaut (")                      | Option-u, then type the character |
| The letter c with a cedilla (ç) | Option-c                          |

If the character appears after the diacritical mark (rather than with it), then the marked character is not available in the font you are using.

Copyright 1993, Apple Computer, Inc.

Keywords: <None>

\_\_\_\_\_

This information is from the Apple Technical Information Library.

19960215 11:05:19.00

Tech Info Library Article Number: 12496